### QUICKLY OPEN OR CREATE:

| New Invoice                                   | Ctrl + I |
|-----------------------------------------------|----------|
| New item in currently displayed list          | Ctrl + N |
| New Check                                     | Ctrl + W |
| Open the Chart of Accounts                    | Ctrl + A |
| Open the Customer Center                      | Ctrl + J |
| Open the Memorized Transaction List           | Ctrl + T |
| Display History for selected item             | Ctrl + H |
| Display Registry for selected account or item | Ctrl + R |
| Display Transaction Journal for selected item | Ctrl + Y |
| Display Help                                  | F1       |

## OTHER SHORTCUTS

| Edit the current item (Customer, Vendor, Account, etc.)   | Ctrl + E |
|-----------------------------------------------------------|----------|
| Delete check, invoice, transaction, or item from list     | Ctrl + D |
| Find transaction                                          | Ctrl + F |
| Go to register of transfer account                        | Ctrl + G |
| Memorize transaction or report                            | Ctrl + M |
| Open list in separate window (for current drop-down menu) | Ctrl + L |
| Use list item                                             | Ctrl + U |
| Show list (in a register)                                 | Ctrl + S |
| Print                                                     | Ctrl + P |
| QuickReport on transaction or list item                   | Ctrl + Q |
| QuickZoom on report                                       | Enter    |

| General action                                                                          | Shortcut             |
|-----------------------------------------------------------------------------------------|----------------------|
| To start QuickBooks without a company file                                              | Ctrl (while opening) |
| To suppress the desktop windows (at Open Company window)                                | Alt (while opening)  |
| Display product information about your QuickBooks version (including the Release Number | Ctrl + 1             |
| Close active window                                                                     | Esc or Ctrl + F4     |
| Record (always)                                                                         | Ctrl + Enter         |

**TutorPad** Copyright © 2001-2009 by Clear-Cut Computing Corp.

www.tutorpad.com

QuickBooks® is a registered trademark of Intuit Inc.

## **QuickBooks®** — Keyboard Shortcuts (Editing)

TC-7.1

# INVOICES, SALES RECEIPTS, ESTIMATES, ETC.

## WORKING WITH DATES

| Editing                                    |                  |
|--------------------------------------------|------------------|
| Edit transaction selected in register      | Ctrl + E         |
| Delete line from detail area               | Ctrl + Del       |
| Insert line in detail area                 | Ctrl + Ins       |
| Increase check or other form number by one | + (plus key)     |
| Decrease check or other form number by one | - (minus key)    |
| Undo changes made in field                 | Ctrl + Z         |
| Moving Around                              |                  |
| Next field                                 | Tab              |
| Previous field                             | Shift + Tab      |
| Beginning of current field                 | Home             |
| End of current field                       | End              |
| Line below in detail area or on report     | Down arrow       |
| Line above in detail area or on report     | Up arrow         |
| Down one screen                            | Page Down        |
| Up one screen                              | Page Up          |
| First item on list                         | Ctrl + Page Up   |
| Last item on list                          | Ctrl + Page Down |
|                                            |                  |

Put the cursor on a date and use these tips below to quickly modify the date:

| To Change the Date to             | Use              |
|-----------------------------------|------------------|
| Next day                          | + (plus key)     |
| Previous day                      | - (minus key)    |
| Today                             | Т                |
| First day of the $\mathbf{W}$ eek | W                |
| Last day of the wee ${f K}$       | K                |
| First day of the ${f M}$ onth     | М                |
| Last day of the mont ${f H}$      | Н                |
| First day of the Year             | Y                |
| Last day of the yea ${f R}$       | R                |
| Display the calendar tool         | Alt + down arrow |

#### THESE POPULAR SHORTCUTS ALSO WORK IN QUICKBOOKS®

| Cut selected characters        | Ctrl + X |
|--------------------------------|----------|
| Copy selected characters       | Ctrl + C |
| Paste cut or copied characters | Ctrl + V |

TutorPad Copyright © 2001-2009 by Clear-Cut Computing Corp.